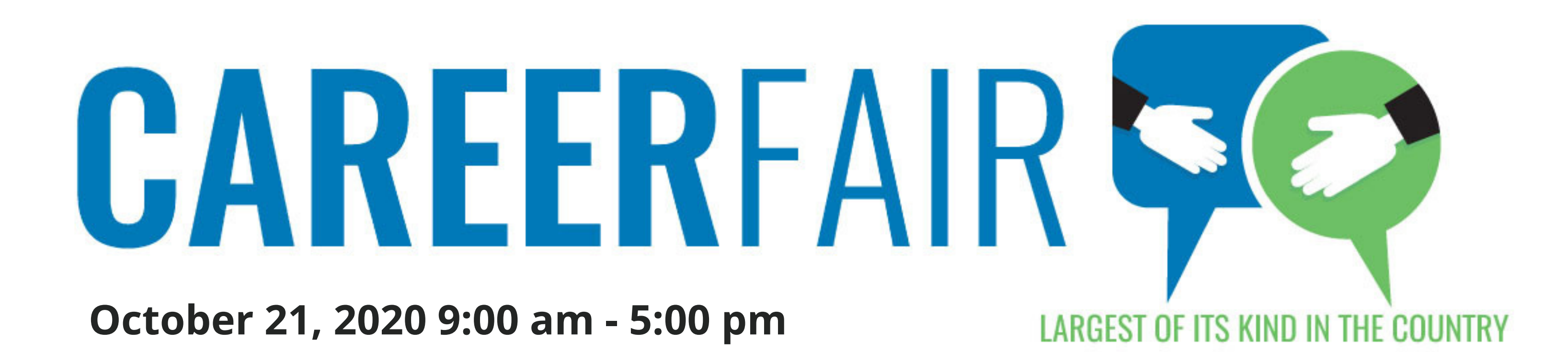

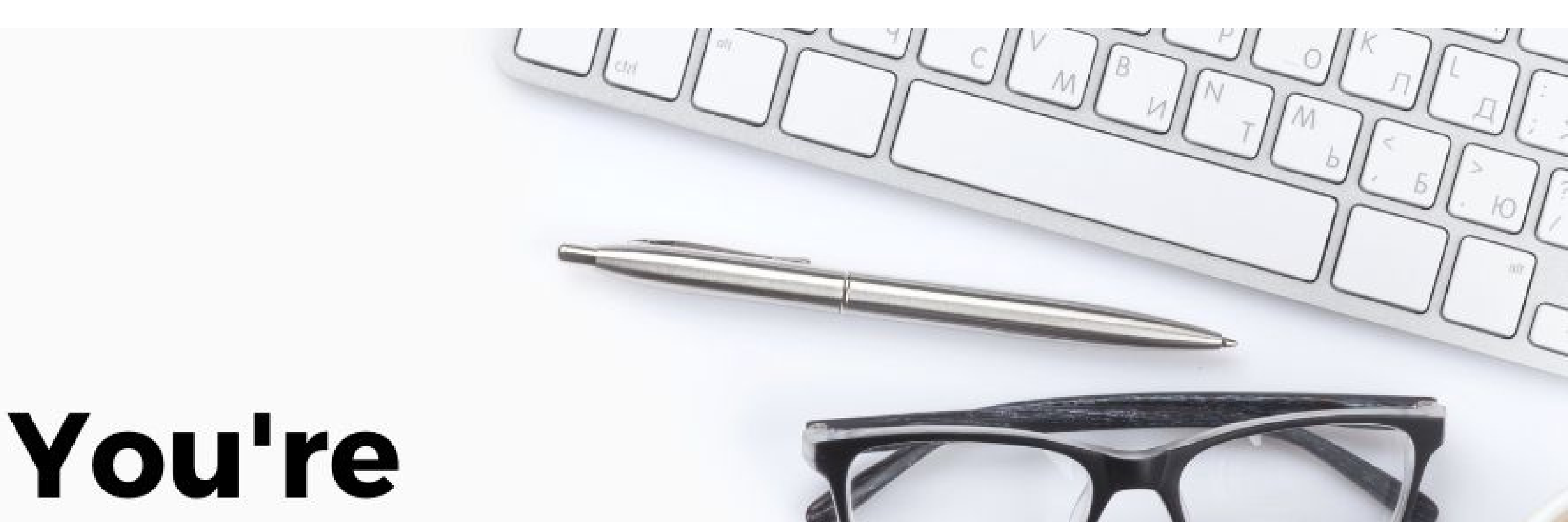

6666666

## invited to the virtual Career Fair!

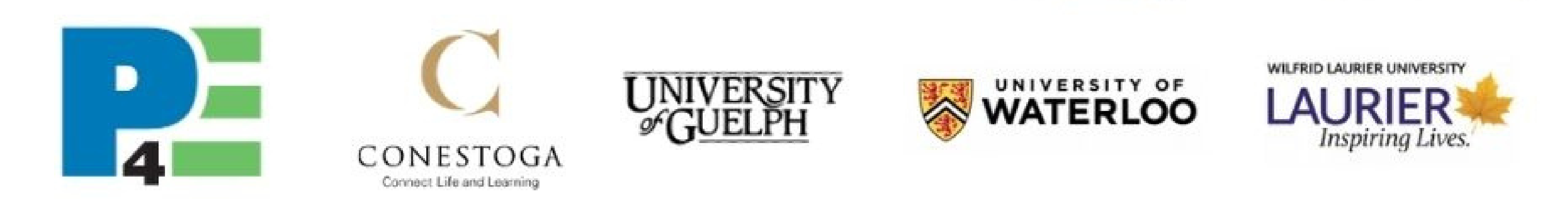

https://www.recruitguelph.ca/cecs/events/2020/10/p4e-career-fair

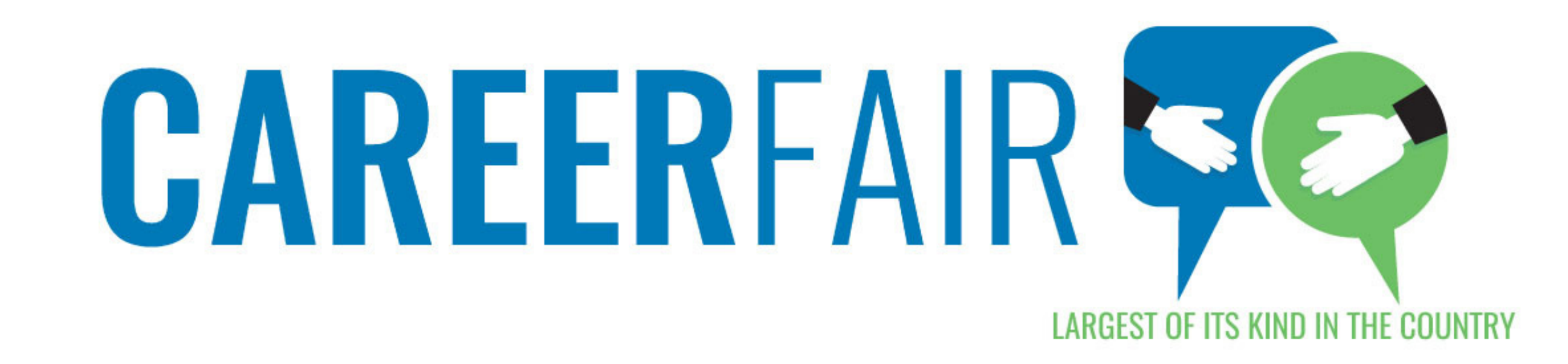

## How to register for P4E's virtual Career Fair step by step

**Step 1:** Go to the CareerEco website and select "Register as an Individual" in the "Create a New Account" section.

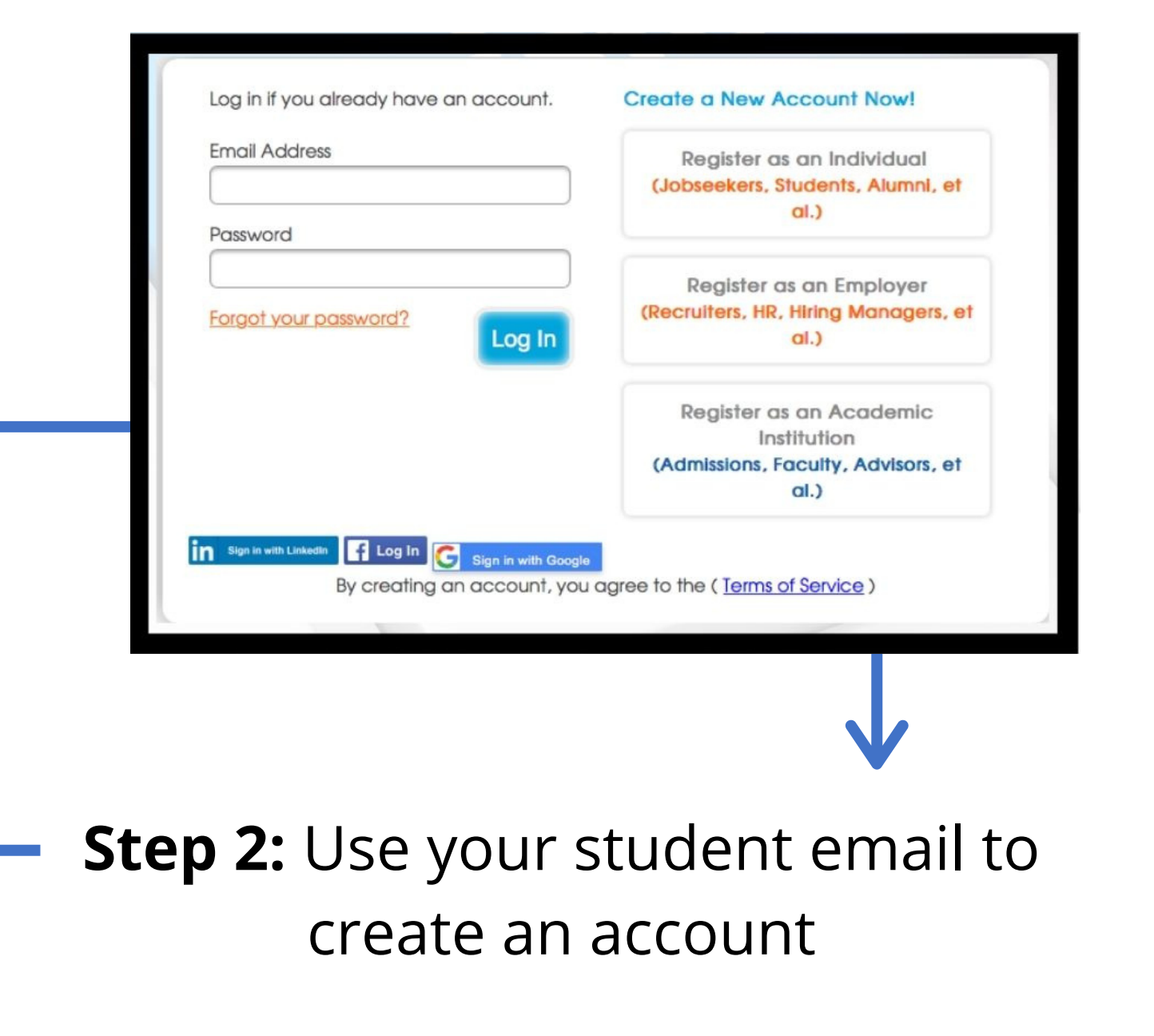

| Create a New Account Use the form on the right to create a new account. Passwords must be at least 8 characters long and contain at east one number, lowercase character and uppercase character. Select if you are using a screen reader Screen Reader Instructions | Email Address Confirm Email Address                    |  |
|----------------------------------------------------------------------------------------------------|--------------------------------------------------------|--|
|                                                                                                    |                                                        |  |
|                                                                                                    | Country of Permanent Residence                         |  |
|                                                                                                    | Select Country of Permanent Residence \$               |  |
|                                                                                                    | Password                                               |  |
|                                                                                                    | Confirm password                                       |  |
|                                                                                                    | By Checking this box, I agree to the Terms of Service. |  |

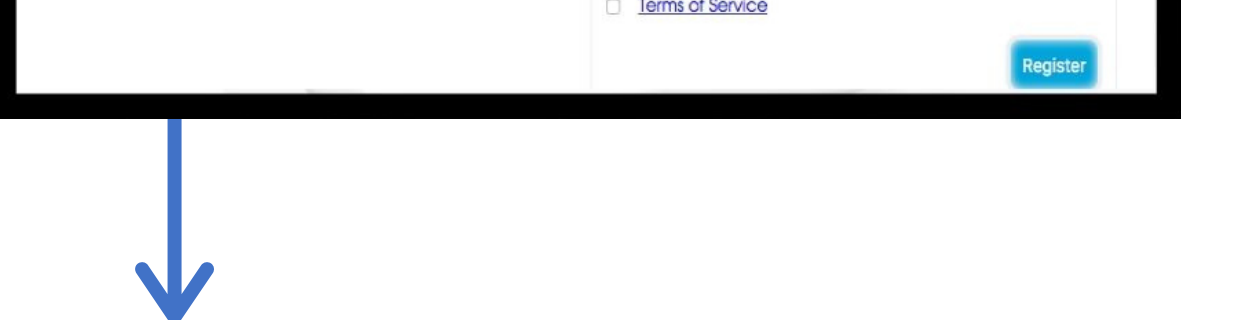

**Step 3:** To activate your account, be sure to check your email for a verification link

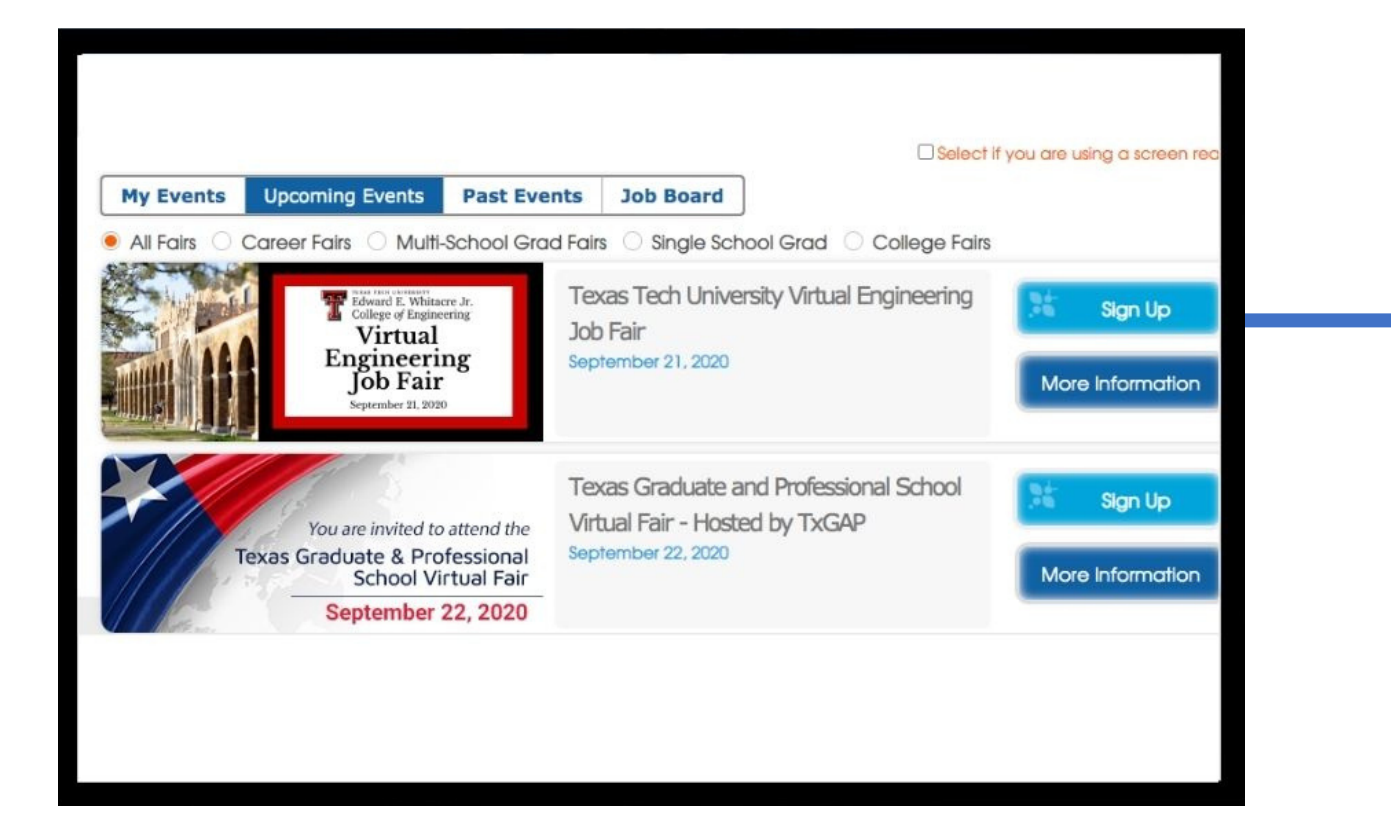

| Hello >Insert name here<,                                                                              |  |  |
|----------------------------------------------------------------------------------------------------|--|--|
| Thank you for registering for a new account with CareerEco Virtual Events!                             |  |  |
| To activate and log into your account, we must verify your email address. Please click the link below. |  |  |
| https://www.careereco.com/User/VerifyEmail/80622079-9ce0-4ea9-b7b0-ac3a01223680                        |  |  |
| You may login to your account here at any time.                                                        |  |  |
| Questions: 770-980-0088   events@careereco.com                                                         |  |  |
| CareerEco Logo                                                                                         |  |  |
| Unsubscribe from our emails.                                                                           |  |  |
|                                                                                                    |  |  |
|                                                                                                    |  |  |

**Step 4:** Now that you created an account, log in and navigate to the "Upcoming Events" tab and sign up for P4E's virtual Career Fair

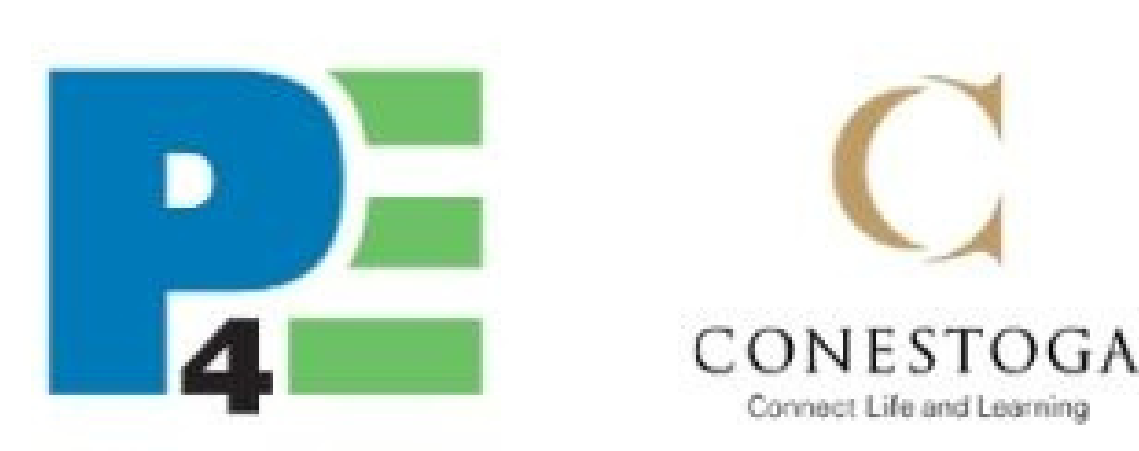

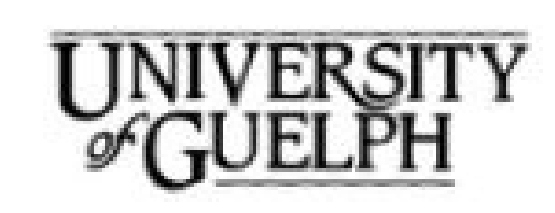

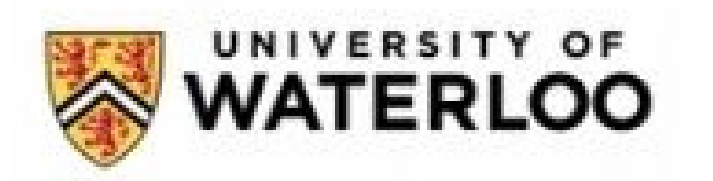

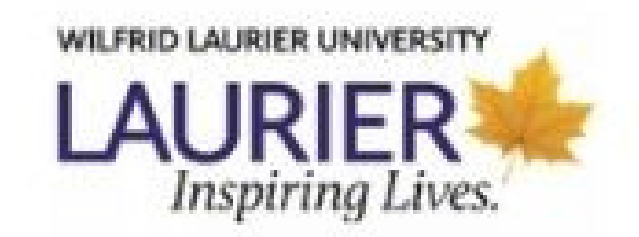